Liebe Schülerinnen und Schüler,

**so loggt ihr euch in der Edupage-App ein**: Benutzername und Passwort aus der Liste eintragen. Möglicherweise erscheint ein rosa Feld, in das man noch *mauritius* schreiben muss.

Anmelden Meine Schule nutzt Edupage, ich möchte mich verbinden und meinen Stundenplan, Vertretunger Noten, etc. einsehen.

Ihr könnt euch zu Hause am PC oder Laptop auch übers Internet einloggen. Dazu auf *mauedu.de* gehen und genauso anmelden. (Die Internetseite sieht ähnlich aus wie die App.)

| Stundenplan heute 11. Mär  |                                                                                                  |                                        |                    |                          |                     |                                 |                           |
|----------------------------|--------------------------------------------------------------------------------------------------|----------------------------------------|--------------------|--------------------------|---------------------|---------------------------------|---------------------------|
| 1.<br>Ek<br>07:45<br>08:30 | 2.<br>Ph<br>08:35<br>09:20                                                                       | 3<br>Ge<br>09:35<br>10:20              | Ma<br>1025<br>1110 | 5.<br>Er<br>11:2<br>12:1 | <b>n</b><br>15<br>0 | 6.<br>De<br>12:15<br>13:00      | 7.<br>C<br>13:05<br>13:50 |
|                            | Nachric<br>Ein neuer<br>Wandertas<br>veröffentli                                                 | hten<br>Posten für<br>g wurde<br>icht. |                    |                          | Klas                | senbuc<br>Vertretu              | h<br>ng                   |
| (A*)                       | Bewertu                                                                                          | ing                                    |                    | ····                     | Abs                 | enzen                           |                           |
|                            | Aufgaben / Prüfun<br>Hausaufgabe Deutsch<br>06a · Charakt.: Viktor (bis<br>Freitag) - 10.03.2020 |                                        |                    | Lehrstoff                |                     |                                 |                           |
| D                          | Zahlung<br>Fällige Zal                                                                           | <b>jen</b><br>hlungen: 20 E            | UR                 |                          | Stur<br>Ek, P       | i <b>denpla</b> i<br>a, Ge, Ma, | <b>1</b><br>En, De, C     |
| D                          | Vertretu                                                                                         | ing<br>icht 10.03.                     | Ţ                  | 2"                       | Kan                 | tine                            |                           |
| <u>^</u>                   | Fotos                                                                                            |                                        |                    |                          | Ann                 | neldelist                       | en                        |
|                            | Umfrage<br>Sie haben<br>beantwort                                                                | en<br>alle Umfrage<br>iet              | en [               | ~                        | Tes                 | e dich s                        | elbst                     |

Jetzt seht ihr die Startseite mit den Buttons für die Funktionen. Nicht alle Buttons sind schon freigeschaltet: Bewertung, Lehrstoff, Zahlungen, Kantine, Fotos, Anmeldelisten, Umfragen brauchen wir erst in den nächsten Schuljahren nach und nach.

"Klassenbuch", "Stundenplan" und "Vertretung" funktionieren schon, probiert sie bitte zu Hause in Ruhe aus. Heute braucht ihr nur die Funktionen "Aufgaben" und "Nachrichten".

Wenn euch eure Lehrer Hausaufgaben gestellt haben, findet ihr sie bei "Aufgaben" (Bild rechts). Lest, was ihr tun sollt und erledigt die Hausaufgabe sorgfältig im Heft. Mit 2 Klicks: auf die Schultasche und den dann ercheinenden Haken könnt ihr

euch markieren, dass ihr die Aufgabe erledigt habt. Sie wird unsichtbar. Bei den 3 Punkten rechts oben öffnet sich ein blaues Menü, mit dem ihr aber unsichtbare Aufgaben bei Bedarf wieder sichtbar machen könnt. Das Haus ganz rechts führt zurück zur Startseite.

| 100000000                                                                                                    |                                                                               |  |  |  |  |
|----------------------------------------------------------------------------------------------------|-------------------------------------------------------------------------------|--|--|--|--|
|                                                                                                    |                                                                               |  |  |  |  |
| Anmelden                                                                                                    |                                                                               |  |  |  |  |
| Anmelden                                                                                                    |                                                                               |  |  |  |  |
| Benu                                                                                                    | utzername: FritzSchmidt                                                       |  |  |  |  |
|                                                                                                    | Passwort:                                                                     |  |  |  |  |
| Anmelden                                                                                                    |                                                                               |  |  |  |  |
|                                                                                                    |                                                                               |  |  |  |  |
| ٤                                                                                                    | 6a<br>Liete der Hauseufgaben                                                  |  |  |  |  |
|                                                                                                    | > Mittwoch, März 11 <                                                         |  |  |  |  |
| Haussufgabe - Physik: 106e<br>Physik: Im Buch die Seiten 66-67 lesen und<br>Spannung von 5 Geräten aufschreiben<br>Lehter ina Dyck. |                                                                               |  |  |  |  |
| Dienstag, März 10                                                                                                    |                                                                               |  |  |  |  |
| Hausaufgabe - Deutsch - 66a<br>Deutsch: Charakt.: Viktor (bis Freitag)<br>Lehrer Werner Schmidt                                     |                                                                               |  |  |  |  |
|                                                                                                    | Montag, März 09                                                               |  |  |  |  |
| 0                                                                                                    | Hausaufgabe : Deutsch : 06a<br>Deutsch: Lesetagebuch<br>Lehrer Werner Schmidt |  |  |  |  |
| März 02 - 08: keine Hausaufgabe                                                                                                    |                                                                               |  |  |  |  |
|                                                                                                    | Februar 24 - März 01: keine Hausaufgabe                                       |  |  |  |  |

"Aufgaben"

🔁 з

geblendetes anzeige

h, N

|                                                                                     |                                                                                                    |                                                                                                    |                                                                                                    | 11                                                                                                    |  |  |
|-------------------------------------------------------------------------------------|----------------------------------------------------------------------------------------------------|----------------------------------------------------------------------------------------------------|----------------------------------------------------------------------------------------------------|----------------------------------------------------------------------------------------------------|--|--|
| Z 2020                                                                              |                                                                                                    |                                                                                                    |                                                                                                    |                                                                                                    |  |  |
| Hausaufgabe Deutsch · 06a · Komplette Charakt. zu<br>Victor · 13.03.2020<br>17:04   |                                                                                                    |                                                                                                    |                                                                                                    |                                                                                                    |  |  |
|                                                                                     |                                                                                                    |                                                                                                    |                                                                                                    |                                                                                                    |  |  |
| Ein neuer Posten für Wand<br>12:41                                                  | ertag wurde ve                                                                                                    | röffer                                                                                                    | tlicht.                                                                                                    |                                                                                                    |  |  |
| 06a: Neue Vertretung wurde veröffentlicht<br>(Mit 11.03.)<br>10:21                  |                                                                                                    |                                                                                                    |                                                                                                    |                                                                                                    |  |  |
|                                                                                     |                                                                                                    |                                                                                                    |                                                                                                    |                                                                                                    |  |  |
| Hausaufgabe Deutsch · 06a · Charakt.: Viktor (bis Freitag)<br>· 10.03.2020<br>15:22 |                                                                                                    |                                                                                                    |                                                                                                    |                                                                                                    |  |  |
|                                                                                     |                                                                                                    |                                                                                                    |                                                                                                    |                                                                                                    |  |  |
| Endnoten wurden veröffen<br>11:57<br>1 likes                                        | tlicht                                                                                                    |                                                                                                    |                                                                                                    |                                                                                                    |  |  |
|                                                                                     | 2 2020<br>Hausaufgabe Deutsch - 06<br>Victor - 13.03.2020<br>17.04<br>2 2020<br>Ein neuer Posten für Wand<br>12.41<br>06a: Neue Vertretung wurd<br>(Mik 11.03.)<br>10.21<br>2 2020<br>Hausaufgabe Deutsch - 06<br>- 10.03.2020<br>15.22<br>2 2020<br>Endnoten wurden veröften<br>11.57<br>1 likes | 2 2020)<br>Hausaufgabe Deutsch • 06a · Kompletter (<br>Victor : 13.03.2020)<br>17.04<br>2 2020<br>Ein neuer Posten für Wandertag wurde veröffentlich<br>(Mit 11.03.)<br>10.21<br>2 2020<br>Hausaufgabe Deutsch • 06a · Charakt.; V<br>- 10.03.2020<br>13.22<br>2 2020<br>Endorten wurden veröffentlicht<br>11.57<br>1 likes | 2 2020)<br>Hausaufgabe Deutsch O <b>6a 'Komplette Charaf</b><br>Vietor 13 03 2020<br>17:04<br>2 2020<br>Ein neuer Posten für Wandertag wurde veröffert<br>12:41<br>O <b>6a:</b> Neue Vertretung wurde veröffentlicht<br>(Mit 11.03.)<br>10:21<br>2 2020<br>Hausaufgabe Deutsch ' <b>06a 'Charakt.: Viktor</b> (U<br>13:22<br>2 2020)<br>Endorten wurden veröffentlicht<br>11:57<br>1 likes | 2 2020<br>Hausaufgabe Deutsch 06e Komplette Charakt. zu<br>Victor : 13.03.2020<br>2 2020<br>Ein neuer Posten für Wandertag wurde veröffentlicht.<br>12.41<br>O6a: Neue Vertretung wurde veröffentlicht<br>(Mit 11.03.)<br>10.21<br>2 2020<br>Hausaufgabe Deutsch 06e - Charakt.: Viktor (bis Fre<br>- 10.03.2020<br>13.52<br>2 2020<br>Endorten wurde veröffentlicht.<br>11.57<br>1 likes |  |  |

Wenn ihr Fragen an den Lehrer habt oder ihm etwas mitteilen

möchtet, nutzt den Start-Button "**Nachrichten**". Auch Mitschülern Eurer Klasse könnt ihr eine Nachricht schreiben. Möglicherweise seht ihr bei der ersten Benutzung viele Nachrichten, die euch nicht interessieren oder älteren Datums sind. Auch hier könnt ihr mit 2 Klicks (buntes Symbol, dann Haken) Einträge unsichtbar machen und später mit dem 3-Pünktchen-Menü notfalls wieder anzeigen. Achtet aber auf wichtige Nachrichten: Eventuell schickt euch euer Lehrer zum Vergleichen eine *Musterlösung* als Nachricht!

Um eine neue Nachricht zu schreiben, tippt auf das Stift-Symbol unten. gelben Umschlag, aus. Mit Tipp auf wönnt ihr weitere Empfänger dazuwählen.

Gebt jetzt in das Textfeld die Nachricht ein (oder z.B. eine Aufgabenlösung) und tippt "Senden". Habt ihr einen Text, ein Bild oder euer Hausheft mit dem Handy fotografiert, könnt

ihr das Foto mit dem Button 😁 an die Nachricht anhängen und mitschicken. Bitte macht aber sparsamen Gebrauch von der Nachrichtenfunktion und sendet nur Wichtiges!

Vielleicht hat euch euer Lehrer eine Aufgabe nicht nur als Text gegeben, sondern **eine Aufgabenkarte mit angehängten Dokumenten** (Bildern, pdf-

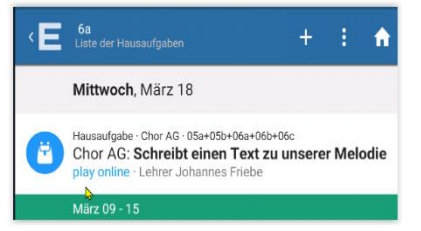

Texten usw.). Auf der Karte gibt es z.B. ein Lösungsfeld (hellblau umrandet), in das ihr Lösungstexte schreiben sollt. Um dorthin zu gelangen, tippt ihr unter "Aufgaben" auf den blauen Schriftzug "play online" (links). Geht dann auf

Material öffnen" . Ihr findet nun die Karte mit Aufgabe, Bild,
Lösungsfeld, blauem Fotodatei-hinzufügen-Button, einer pdf-Datei vom
Lehrer. Habt ihr Lösungstext und/oder Handy-Foto fertig, bitte mit

"Beendet" hochladen. Habt ihr evtl. später eine bessere Lösung, könnt ihr auch noch einmal neu hochladen. Schaut nach ein paar Tagen unter "Aufgaben", "Ergebnisse", o der Lehrer euch gelobt hat! VIEL ERFOLG!

| <b>←</b> 🗹 1/1                                                                                                    |                                     | 0.0 % 🚦                                 |  |  |  |  |  |
|----------------------------------------------------------------------------------------------------|-------------------------------------|-----------------------------------------|--|--|--|--|--|
| Frage "Aufgabenkarte"                                                                                                    |                                     |                                         |  |  |  |  |  |
| 1./1<br>Schreibe hie<br>Birthday sin                                                                                                   | er einen Text, der sic<br>gen lässt | ch auf die Melodie Happy                |  |  |  |  |  |
| DEINE LOSUNG:                                                                                                    |                                     |                                         |  |  |  |  |  |
| Hier schreibst du deine Lösung hinein. Mit dem blauen<br>Button unten kannst du außerdem ein Foto, z.B. aus<br>deinem Heft, hinzufügen |                                     |                                         |  |  |  |  |  |
| <b>•</b> +                                                                                                    | Datei hinzufügen                    |                                         |  |  |  |  |  |
| Textidee.pdf                                                                                                    |                                     |                                         |  |  |  |  |  |
|                                                                                                    | Beendet 🗹                           | Schließen                               |  |  |  |  |  |
| noch                                                                                                    | ERGEBNISS                           | E                                       |  |  |  |  |  |
| isse", ob                                                                                                    | Ø                                   | <b>Prima</b><br>100% · 11.03.2020 20:16 |  |  |  |  |  |